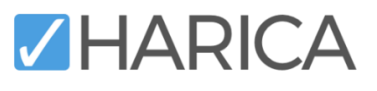

# Guide for Enterprise Approvers

HARICA's CertManager Portal

#### Contents

| A) | Enterprise Approver Role    | 1 |
|----|-----------------------------|---|
| B) | SSL Certificate Requests    | 3 |
| C) | S/MIME Certificate Requests | 5 |
| D) | Manage Certificates         | 7 |

#### A) Enterprise Approver Role

1. Visit HARICA's <u>CertManager</u> and <u>sign up</u> to create your account.

Your personal information must be accurate and fully matched (letter-by-letter) with a government-issued identification document.

 Once you log in, from the top right corner, click on your name and select Profile. From the Account Settings menu, click Enable and follow the on-screen instructions to activate Two-Factor Authentication (2FA) as it is required for this role.

After the process is completed, <u>please inform an Enterprise Admin of your Enterprise in order to</u> <u>provide you access as Enterprise Approver</u>.

utoriki Vasiliki Demertal A

| Profile |
|---------|
|         |
|         |
|         |
|         |
|         |
|         |
|         |
|         |
|         |

**3.** When you gain access, a new menu *Enterprise* will appear on the portal.

| = ZHAR             | ICA Enterprise              |  |  |  |  |
|--------------------|-----------------------------|--|--|--|--|
|                    | B SSL Requests              |  |  |  |  |
| My Dashboard       | SSL Certificates            |  |  |  |  |
| in eSign Documents | S/MIME Certificate Requests |  |  |  |  |
|                    | S/MIME Certificates         |  |  |  |  |

- 4. As an *Enterprise Approver*, you will be able to:
  - view and verify SSL and S/MIME certificate requests, and
  - manage SSL and S/MIME certificates,

These features are described in detail below.

### B) SSL Certificate Requests

**1.** To view all SSL certificate requests, go to **Enterprise**  $\rightarrow$  **SSL Requests**.

| HARICA Letterprise |                             |  |  |  |  |
|--------------------|-----------------------------|--|--|--|--|
|                    | 🔒 SSL Requests              |  |  |  |  |
| Dashboard          | SSL Certificates            |  |  |  |  |
| gn Documents       | S/MIME Certificate Requests |  |  |  |  |
|                    | S/MIME Certificates         |  |  |  |  |

2. As an SSL Approver, you will be responsible for reviewing and approving SSL certificate requests. This involves verifying that the users submitting these requests have control or ownership of the domains included in their requests.

Certificate requests can have one of four statuses:

- **Pending**: Requests that require your approval.
- Ready: Approved requests where the user has not yet enrolled their certificate.
- **Completed**: Requests where the certificate has been successfully issued.
- **Cancelled**: Requests that have been cancelled, either by the user or the SSL Approver.

You can view and manage requests in the corresponding tabs based on their status.

| Pending         | 2 Ready 0           | Completed 2     | Cancelled 0 |      |
|-----------------|---------------------|-----------------|-------------|------|
| <b>T</b> Filter | by domain, type etc |                 |             |      |
|                 | Domains             | Email           | Created At  |      |
|                 |                     |                 |             |      |
| OV              | salitati gr         | ter Dynamic g   | 03/01/2025  | © 2' |
| DV              | where g             | to Classifier g | 03/01/2025  | © Ľ  |
|                 |                     |                 |             |      |

**3.** To view a pending certificate request, click on it or on the **Show details** button located on the far-right side.

| Pending         | 2 Ready 0           | Completed 2      | Cancelled 0 |       |
|-----------------|---------------------|------------------|-------------|-------|
| <b>T</b> Filter | by domain, type etc |                  |             |       |
|                 | Domains             | Email            | Created At  |       |
|                 |                     |                  |             |       |
| ov              | salest gr           | ter 20-alext g   | 03/01/2025  | 8 2 💶 |
| DV              | where g             | her Capedite Cap | 03/01/2025  | © Ľ   |
|                 |                     |                  |             |       |

4. A pop-up window will appear, displaying the details of the request. On the left side, you will find three tabs: Organization (applicable for SSL OV, not DV), Consent, and Domains. Go to the Domains tab to review the domains included in the request and verify that the user has control or ownership of the submitted domains.

Once verification is complete, go to the **Consent** tab, add a note in the corresponding field (for internal use only; this message will not be sent to the user) and click **Accept** to approve the request.

| <ul> <li>Organization</li> <li>Consent</li> <li>Domains</li> </ul> | Validated<br>Reviewed<br>Created | X<br>0<br>2025-01-03T11-06:52.519813 |       |   | Value<br>Open file<br>[Επιλογή αρχείου] Δεν επιλέχθηκε κανένα αρχείο.<br>Message |
|--------------------------------------------------------------------|----------------------------------|--------------------------------------|-------|---|----------------------------------------------------------------------------------|
|                                                                    |                                  |                                      |       | • | Accepted                                                                         |
|                                                                    |                                  |                                      |       |   | Accept Update                                                                    |
|                                                                    |                                  |                                      | Close |   |                                                                                  |

Please note that you cannot accept your own requests.

5. Press on the  $\boldsymbol{x}$  button to reject the transaction and cancel the request, if necessary.

| OV | values gr | test Tapoditisti gr | 03/01/2025 | 🟓 🛛 🗹 |
|----|-----------|---------------------|------------|-------|
|    |           |                     |            |       |

### C) S/MIME Certificate Requests

**1.** To view all S/MIME certificate requests, go to **Enterprise**  $\rightarrow$  S/MIME Certificate Requests.

| <b>Z</b> HAR | ICA Let Enterprise            |
|--------------|-------------------------------|
|              | SSL Requests                  |
| Dashboard    | SSL Certificates              |
| gn Documents | S/MIME Certificate Requests 🔶 |
|              | S/MIME Certificates           |

- 2. As an S/MIME Approver, you will be responsible for reviewing and approving S/MIME certificate requests. This involves verifying users' personal information in correspondence with their identification document which is submitted during the request process. Certificate requests can have one of four statuses:
  - **Pending**: Requests that require your approval.
  - **Ready**: Approved requests where the user has not yet enrolled their certificate.
  - **Completed**: Requests where the certificate has been successfully issued.
  - **Cancelled**: Requests that have been cancelled, either by the user or the SSL Approver. You can view and manage requests in the corresponding tabs based on their status.

| Per            | nding 1      | Ready 0                        | Completed 3            | Canceled 0 |                |                     |     |
|----------------|--------------|--------------------------------|------------------------|------------|----------------|---------------------|-----|
| <b>T</b> Filte | ers Filter b | y user details, organization   |                        |            |                |                     |     |
|                | Туре         | User details                   | Organization           | Cre        | eated          |                     |     |
|                | IV OV        | Allow Yest - test "geodiciting | Test Universities Test | 202        | 5-01-03T13:10: | Waiting for: 1 task | © Ľ |
|                |              |                                |                        |            |                |                     |     |
|                |              |                                |                        |            |                |                     |     |

**3.** To view a pending certificate request, click on it or on the **Show details** button located on the far-right side.

|        | 2 Ready             | Completed 2                                     | Cancelled 0 |      |
|--------|---------------------|-------------------------------------------------|-------------|------|
| Filter | by domain, type etc |                                                 |             |      |
|        | Domains             | Email                                           | Created At  |      |
| OV     | where g             | ter (gales) g                                   | 03/01/2025  | 0 Z  |
| DV     | values gr           | $\operatorname{ter}(2) \operatorname{ode}(x) g$ | 03/01/2025  | © 12 |

4. A pop-up window will appear, displaying the details of the request. On the left side, you will find three tabs: Natural Person and Organization (applicable for S/MIME IV+OV (SV), not Email-Only), and Emails. Go to the Natural Person tab to review user's personal information in correspondence with their identification document. You can view the document by pressing the Open file button.

Once verification is complete, add a note in the corresponding field (for internal use only; this message will not be sent to the user) and click **Accept** to approve the request. (Press the **Update** button only if you need to modify the user's information before accepting the Natural Person review)

| a8ff5442-912e-479d-bf2a-99b70<br>S/MIME IV+OV                            | Dc2bf270                                                                                                    |                                        |                                                                                                    |
|--------------------------------------------------------------------------|----------------------------------------------------------------------------------------------------|----------------------------------------|----------------------------------------------------------------------------------------------------|
| <ul> <li>Natural Person</li> <li>Organization</li> <li>Emails</li> </ul> | Validated X<br>Reviewed 0<br>Created 2025-01-03T13:10:14:06048<br>Country<br>Greece V<br>First name<br>Last name<br>Address | Email<br>Locality<br>State or province | Value FNJ<br>LN::<br>C-CR<br>ADD:<br>E<br>©pen file<br>Emboying opyciou Δαν κπιλέχθηκε κανένει αρχείο.<br>Message<br>Acceped |
|                                                                          |                                                                                                    | Close                                  |                                                                                                    |

<u>Please note that the **Emails** tab will be check marked once the user completes email validation</u> for the specified email addresses.

Finally, please note that you cannot accept your own requests.

5. Press on the **x** button to reject the transaction and cancel the request, if necessary

OV 03/01/2025 🏓 🛽 🗹

## D) Manage Certificates

1. To view all issued certificates, from the *Enterprise* menu, go to SSL Certificates or S/MIME Certificates.

| <b>Z</b> HAR              | ICA & Enterprise            |
|---------------------------|-----------------------------|
| Dashboard<br>gn Documents | SSL Requests                |
|                           | SSL Certificates            |
|                           | S/MIME Certificate Requests |
|                           | S/MIME Certificates         |

2. Click on a certificate to view the certificate details.

| Friendly name                |                                                                                  |  |  |  |
|------------------------------|----------------------------------------------------------------------------------|--|--|--|
| Subject Distinguished Name   | (-GE)T-Theoaltonic) - Theoaltonic/S-Test Enterprise Test/DF-collect gr           |  |  |  |
| Subject Alternative Names    | (M) Nerve-collicity. (M) Nerve-serve collicity.                                  |  |  |  |
| Certificate type             | SSL/TLS OV                                                                       |  |  |  |
| Certificate Approver Name    |                                                                                  |  |  |  |
| Certificate Approver Address | ARE 113, 207 200 PL                                                              |  |  |  |
| Issuer Distinguished Name    | C=GR,O=Hellenic Academic and Research Institutions CA,CN=HARICA OV TLS RSA - STG |  |  |  |
| Key type                     | RSA 2048                                                                         |  |  |  |
| Serial Number                | 7E0229CCB28C40798B4B803A8127BA6C                                                 |  |  |  |
| Valid from                   | 03/01/2025                                                                       |  |  |  |
| Valid until                  | 03/01/2026                                                                       |  |  |  |
| Transaction notes            |                                                                                  |  |  |  |
| Status message to user       |                                                                                  |  |  |  |

3. Go to the Download tab to download the certificate's public key in various formats.

| Details Download                        | Revoke                                    |                                                  |
|-----------------------------------------|-------------------------------------------|--------------------------------------------------|
| Download as<br>PEM                      | Download as<br>DER                        | Download as<br>PKCS#7<br>(chain)                 |
| This is encoded in PEM<br>format (text) | This is encoded in DER<br>format (binary) | This format, includes the entire hierarchy chain |

4. Go to the **Revoke** tab to revoke the certificate, if necessary.

| IME IV+OV      | ikosto@k.auth.gr | Giannis Kostopoalos    | 30/12/2024 | 30/12/2026 |   |
|----------------|------------------|------------------------|------------|------------|---|
| Details Dov    | wnload Revoke    |                        |            |            |   |
| Unspecified    | reason           | ~                      | ]          | Revoke     | • |
| Transaction no | otes             | Status message to user |            |            |   |
| •              |                  |                        |            |            |   |
|                |                  |                        |            |            |   |